# FreeRADIUS Usado para Acesso Administrativo no Exemplo de Configuração do Cisco IOS

## Contents

Introduction Prerequisites Requirements Componentes Utilizados Configurar Configurar um switch para autenticação e autorização Configuração FreeRADIUS Verificar Troubleshoot Informações Relacionadas

## Introduction

Este documento descreve como configurar a autenticação RADIUS em switches Cisco IOS<sup>®</sup> com um servidor RADIUS de terceiros (FreeRADIUS). Este exemplo abrange o posicionamento de um usuário diretamente no modo privilegiado 15 na autenticação.

## Prerequisites

#### Requirements

Certifique-se de que seu switch Cisco esteja definido como um cliente no FreeRADIUS com o endereço IP e a mesma chave secreta compartilhada definida no FreeRADIUS e no switch.

#### **Componentes Utilizados**

As informações neste documento são baseadas nestas versões de software e hardware:

- FreeRADIUS
- Cisco IOS versão 12.2

The information in this document was created from the devices in a specific lab environment. All of the devices used in this document started with a cleared (default) configuration. If your network is live, make sure that you understand the potential impact of any command.

## Configurar

#### Configurar um switch para autenticação e autorização

1. Para criar um usuário local no switch com privilégios totais para acesso de fallback, insira:

Switch(config)#username admin privilege 15 password 0 cisco123!

2. Para habilitar o AAA, insira:

switch(config)# aaa new-model

3. Para fornecer o endereço IP do servidor RADIUS e a chave, insira:

```
switch# configure terminal
switch(config)#radius-server host 172.16.71.146 auth-port 1645 acct-port 1646
switch(config)#radius-server key hello123
```

**Observação**: a chave deve corresponder ao segredo compartilhado configurado no servidor RADIUS para o switch.

4. Para testar a disponibilidade do servidor RADIUS, insira o comando test aaa:

switch# test aaa server Radius 172.16.71.146 user1 Ur2Gd2BH

A autenticação de teste falha com uma Rejeição do servidor porque ela ainda não está configurada, mas confirmará que o próprio servidor está acessível.

5. Para configurar as autenticações de login para retornar aos usuários locais se o RADIUS estiver inacessível, insira:

switch(config)#aaa authentication login default group radius local

 Para configurar a autorização para um nível de privilégio de 15, contanto que um usuário seja autenticado, insira:

switch(config) #aaa authorization exec default group radius if-authenticated

#### Configuração FreeRADIUS

#### Defina o cliente no servidor FreeRADIUS

1. Para navegar até o diretório de configuração, insira:

# cd /etc/freeradius

2. Para editar o arquivo clients.conf, digite:

```
# sudo nano clients.conf
```

 Para adicionar cada dispositivo (roteador/switch) identificado pelo nome do host e incluir o segredo compartilhado correto, insira:

```
client 192.168.1.1 {
  secret = secretkey
  nastype = cisco
  shortname = switch
```

}

4. Para editar o arquivo de usuários, insira:

# sudo nano users

 Adicione cada usuário com permissão para acessar o dispositivo. Este exemplo demonstra como definir um nível de privilégio do Cisco IOS de 15 para o usuário "cisco".

```
cisco Cleartext-Password := "password"
Service-Type = NAS-Prompt-User,
Cisco-AVPair = "shell:priv-lvl=15"
```

6. Para reiniciar o FreeRADIUS, insira:

# sudo /etc/init.d/freeradius restart

7. Para alterar o grupo de usuários DEFAULT no arquivo do usuário a fim de dar a todos os usuários que são membros do cisco-rw um nível de privilégio de 15, insira:

```
DEFAULT Group == cisco-rw, Auth-Type = System
Service-Type = NAS-Prompt-User,
cisco-avpair :="shell:priv-lvl=15"
```

8. Você pode adicionar outros usuários em diferentes níveis de privilégio, conforme necessário, no arquivo de usuários FreeRADIUS. Por exemplo, este usuário (life) recebe um nível de 3 (manutenção do sistema):

```
sudo nano/etc/freeradius/users
```

```
life Cleartext-Password := "testing"
Service-Type = NAS-Prompt-User,
Cisco-AVPair = "shell:priv-lvl=3"
```

```
Restart the FreeRADIUS service:
sudo /etc/init.d/freeradius restart
```

**Observação**: a configuração neste documento é baseada no FreeRADIUS executado no Ubuntu 12.04 LTE e 13.04.

### Verificar

Para verificar a configuração no switch, use estes comandos:

```
switch# show run | in radius (Show the radius configuration)
switch# show run | in aaa (Show the running AAA configuration)
switch# show startup-config Radius (Show the startup AAA configuration in
start-up configuration)
```

## Troubleshoot

Atualmente, não existem informações disponíveis específicas sobre Troubleshooting para esta configuração.

## Informações Relacionadas

- FreeRADIUS
- Suporte Técnico e Documentação Cisco Systems

#### Sobre esta tradução

A Cisco traduziu este documento com a ajuda de tecnologias de tradução automática e humana para oferecer conteúdo de suporte aos seus usuários no seu próprio idioma, independentemente da localização.

Observe que mesmo a melhor tradução automática não será tão precisa quanto as realizadas por um tradutor profissional.

A Cisco Systems, Inc. não se responsabiliza pela precisão destas traduções e recomenda que o documento original em inglês (link fornecido) seja sempre consultado.